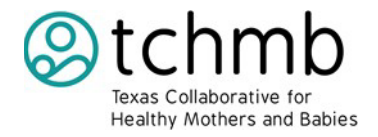

## How to Set Up REDCap Account

**Purpose** 

To provide instructions on how to set up a REDCap account.

## **Needed Materials**

- Internet access
- Computer/Tablet

## Setting up vour REDCap account

*NOTE: Complete this section (steps 1 & 2) to set up your REDCap account.* 

- *REDCap may log you out if a lot of time has passed, so simply log back in, and it will take you to the page you left off on*
- 1. You will receive an email with the subject line of **REDCap access granted** from <u>redcap@utsystem.edu</u>.

| Google                        | - Q      |                                                                                                    |              |
|-------------------------------|----------|----------------------------------------------------------------------------------------------------|--------------|
| Gmail -                       | C More * | Click here to enable desktop notifications for Gmail. Learn more Hide                                                                                                    | > 0-         |
| COMPOSE                       | Primary  | 🕰 Social 🔷 Promotions +                                                                                                    |              |
| Inbox<br>Starred<br>Important | redcap   | REDCap project access group whis message was automatically generated by REDCap   You have been given access to the REDCap project named "<br>REDCap access granted - (This message was automatically generated by REDCap) A REDCap account has been created for you in which your REDCap | OL Q 9:09 am |

2. Open that email  $\rightarrow$  Select Set your new REDCap password to set up your password.

| Google           | - Q                                                                                                    |                                                                    | III O 👊       |  |  |
|------------------|----------------------------------------------------------------------------------------------------|--------------------------------------------------------------------|---------------|--|--|
| Gmail +          |                                                                                                    | ck here to enable desktop notifications for Gmail. Learn more Hide | 201774 < > \$ |  |  |
| COMPOSE          | REDCap access granted                                                                                                    |                                                                    | ĕs            |  |  |
| Inbox<br>Starred | redcap@utystem.edu                                                                                                    | 8:59 AM (1 hour ago) 🖄                                             | * *           |  |  |
| Important        | [This message was automatically generated by REDCap]                                                                                         |                                                                    |               |  |  |
| Sent Mail        | A REDCap account has been created by you in which your REDCap username is "mtest". Click the link below to set your new password and log in. |                                                                    |               |  |  |
| Drafts           | Set your new REDCap password                                                                                                    |                                                                    |               |  |  |

## Accessing the Newborn Admission Temperature Project: Quarterly Data Reporting Form on REDCap

Once your password is set, please click "My Projects" below. It will take you to set up a security question and answer.

| • •                                                                                                    | ct 🔞 Help & FAQ 🛛 🖼 Training Videos 🛛 Send-It 📮 Messenger 🌩 Control Center                                                                                                    |  |  |
|----------------------------------------------------------------------------------------------------|----------------------------------------------------------------------------------------------------|--|--|
|                                                                                                    | Welcome to REDCap!                                                                                                    |  |  |
|                                                                                                    | REDCap is a secure web platform for building and managing online databases and<br>surveys. REDCap's streamlined process for rapidly creating and designing projects<br>offers a vast array of tools that can be tailored to virtually any data collection<br>strategy.                                                                                                    |  |  |
|                                                                                                    | REDCap provides automated export procedures for seamless data downloads to<br>Excel and common statistical packages (SPSS, SAS, Stata, R), as well as a built-in<br>project calendar, a scheduling module, ad hoc reporting tools, and advanced<br>features, such as branching logic, file uploading, and calculated fields.                                                                                                    |  |  |
|                                                                                                    | Learn more about REDCap by watching a 🖼 <u>brief summary video (4 min)</u> . If you would like to view other quick video tutorials of REDCap in action and an overview its features, please see the <u>Training Resources</u> page.                                                                                                    |  |  |
|                                                                                                    | NOTICE: If you are collecting data for the purposes of human subjects research,<br>review and approval of the project is required by your Institutional Review Board.                                                                                                    |  |  |
|                                                                                                    | If you require assistance or have any questions about REDCap, please contact                                                                                                    |  |  |
|                                                                                                    |                                                                                                    |  |  |
| Set Up Password Recovery Question                                                                                                    | ×                                                                                                    |  |  |
| Set Up Password Recovery Question<br>To help you easily and quickly recover you<br>need you to select a security question of y<br>you have filled out this information, if you for<br>on the REDCap login screen, and it will ask you<br>you will select below). In such a case, it will se<br>with your REDCap account. Setting up your pa<br>wait on a REDCap administrator to reset it ma | <b>REDCap password (in case you forget it in the future), we</b><br><b>rour choice below and then provide an answer for it.</b> Once<br>rget your password, you can click the 'Forgot Your Password?' link<br>ou to provide a correct answer to your security question (the one<br>end a new temporary password to the email address associated<br>assword recovery question below will prevent you from having to<br>anually if you ever forgot your password. |  |  |

| Select a question: - select a secur                                                              | ity question - 🗸         |  |  |  |  |
|--------------------------------------------------------------------------------------------------|--------------------------|--|--|--|--|
| Provide answer to question:                                                                      | (not case sensitive)     |  |  |  |  |
| Please confirm your email address:                                                               | MIYAKADOHARUNA@gmail.con |  |  |  |  |
| (If you attempt to recover your password, your new password will be sent to this email address.) |                          |  |  |  |  |
|                                                                                                  |                          |  |  |  |  |

Not now. Remind me again in 2 days.

Save

You are all set, and you can log in with the username and password you set up from now on.

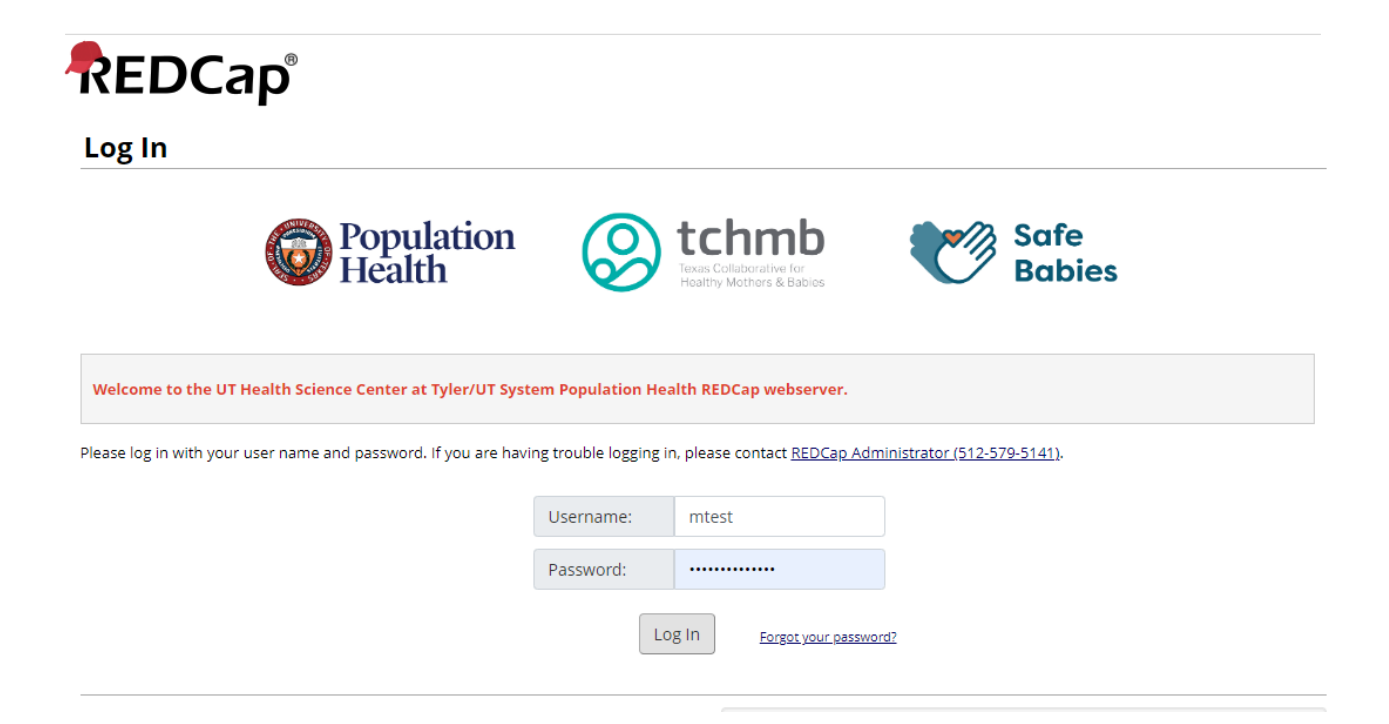